## BONDIX WAN BONDING

Anleitung für den kostenlosen 48h-Bondix-Test

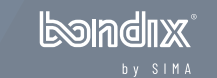

SCHRITT 2 Connection Code anfordern

SCHRITT 3 Demo-Lizenz aktivieren

SCHRITT 4 DNS-Server prüfen  Laden Sie die Bondix Client-Software f
ür Ihr Teltonika-Routermodell von unserem Wiki herunter: <u>https://wiki.bondix.dev/</u>

Stellen Sie sicher, dass das Bondix-Release mit der Firmware-Version Ihres Routermodells übereinstimmt.

 Öffnen Sie das Menü Ihres Teltonika-Routers, navigieren Sie zu "System / Package Manager", klicken Sie auf "Upload package", wählen Sie die heruntergeladene Datei aus und installieren Sie diese. Rebooten Sie Ihren Router danach.

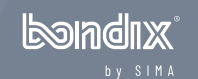

SCHRITT 2 Connection Code anfordern

SCHRITT 3 Demo-Lizenz aktivieren

SCHRITT 4 DNS-Server prüfen

- Geben Sie auf der folgenden Seite Ihre Daten ein und drücken Sie "Sign me up": <u>https://www.bondixintelligence.com/bondix-sane-demo</u>.
- Überprüfen Sie Ihren Posteingang auf eine E-Mail von <u>noreply@bondix.net</u> vergessen Sie dabei auch Ihren Spamfolder nicht!
- Drücken Sie "Sign me up" in dieser E-Mail. Dadurch öffnet sich ein Browserfenster, das Ihren persönlichen QuickConnect Code für einen Bondix-Tunnel zeigt.

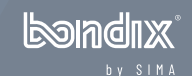

SCHRITT 2 Connection Code anfordern

SCHRITT 3 Demo-Lizenz aktivieren

SCHRITT 4 DNS-Server prüfen

- Rufen Sie das Menü Ihres Teltonika-Routers auf und navigieren zu "Network / Bondix®".
- Wählen Sie unter "Configuration Type" die Option "QuickConnect Code" aus und kopieren Sie Ihren Connection Code in das dafür vorgesehene Feld.

landiix

• Drücken Sie auf "Save & Apply".

SCHRITT 2 Connection Code anfordern

SCHRITT 3 Demo-Lizenz aktivieren

SCHRITT 4 DNS-Server prüfen Stellen Sie sicher, dass Sie in den Router-Einstellungen einen öffentlichen DNS-Server verwenden.

- Gehen Sie dazu auf "Network / DNS / General Settings" und geben Sie im Feld "DNS servers" einen öffentlichen Server ein, z. B. 8.8.8.8 oder 9.9.9.9.
- Drücken Sie noch auf "Save & Apply" und schon sind Sie fertig.

## Herzlichen Glückwunsch und Happy Bonding!

**Nur ein Hinweis:** Ihre Testverbindung wird alle 4 Stunden automatisch getrennt. Damit möchten wir sicherstellen, dass sie nur zu Testzwecken und nicht für Produktionsumgebungen verwendet wird. Wenn Sie einen ununterbrochenen Zugang für intensivere Tests benötigen, wenden Sie sich bitte an unser Vertriebsteam unter <u>sales@sima.gmbh</u>.